## User Guide - Apply for RS Holiday Leave

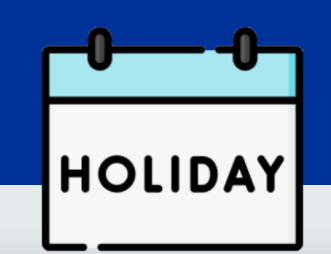

### MyEduRec Navigator : Home >Academics > Graduate Research

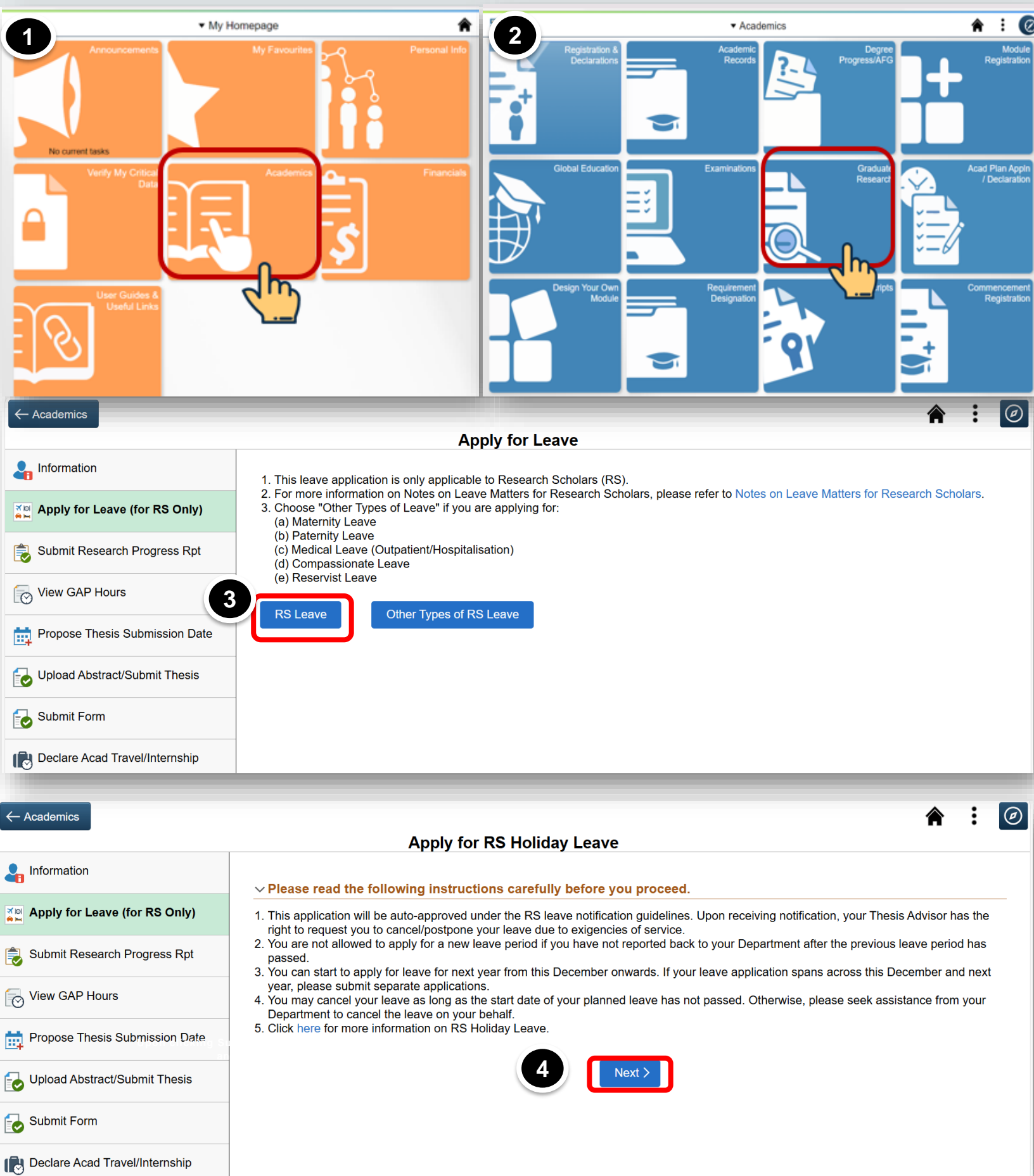

← Academics

Apply for RS Holiday Leave

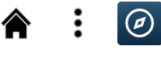

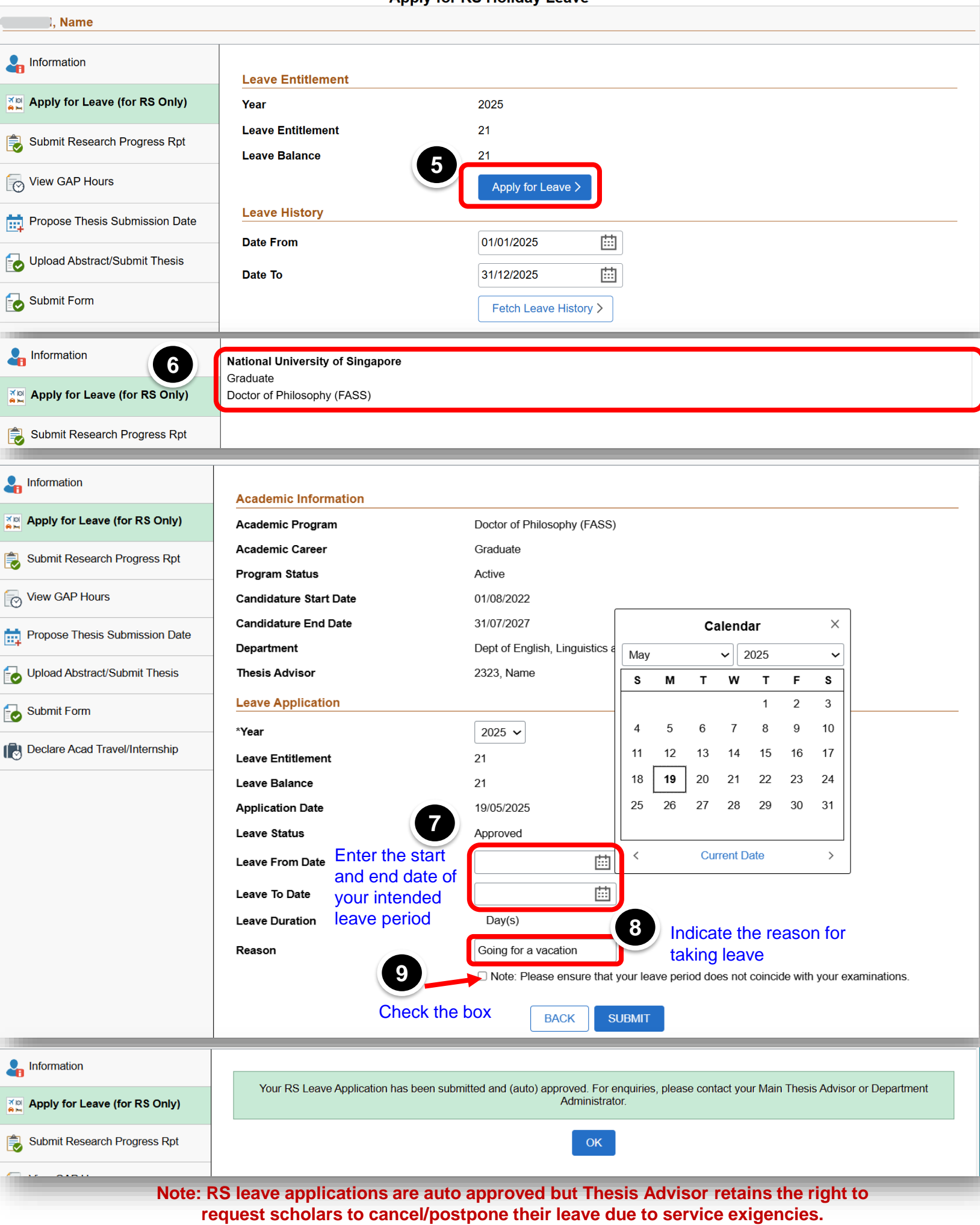

# User Guide – Cancel RS Holiday Leave

| Information  Apply for RS Holiday Leave  Submit Research Progress Rpt  View GAP Hours                                                                                       | <mark>Leave Entitlement</mark><br>Year<br>Leave Entitlement<br>Leave Balance       | 2022<br>21<br>17                                                                                                    |                                                                                                    | 1<br>Under the Le                         | ave History section,                         |
|----------------------------------------------------------------------------------------------------|------------------------------------------------------------------------------------|----------------------------------------------------------------------------------------------------|----------------------------------------------------------------------------------------------------|-------------------------------------------|----------------------------------------------|
| Propose Thesis Submission Date Upload Abstract/Submit Thesis                                                                                                    | Leave History<br>Date From<br>Date To                                              | Арри<br>01/01/2<br>31/12/2<br>Fetch                                                                                                    | 2022 III<br>2022 III<br>2022 III<br>1 Leave History >                                                        | select the res<br>application th          | spective leave<br>hat you wish to cancel     |
|                                                                                                    | Application Date 3<br>1 13/05/2022                                                 | Eeave Start D<br>17/05/2022                                                                                                    | late 🗘                                                                                                    | Leave End Date ◇<br>20/05/2022            | Leave Status $\Diamond$<br>Approved          |
| Application Date<br>Leave Start Date<br>Leave End Date<br>Leave Duration (Days)<br>Reason<br>Leave Status<br>Return Date<br>Over Consumed Leave (Days)<br>View/Cancel Leave | Le:<br>19/05/2025<br>19/05/2025<br>20/05/2025<br>2<br>on leave<br>Approved<br>ays) | ave Details<br>Click o<br>"View/(<br>Leave"                                                                                                    | n the<br>Cancel<br>' button                                                                                  | "Leave De<br>will appea                   | etails" window<br>r.                         |
| Information  Apply for Leave (for Submit Research Pre View GAP Hours  Propose Thesis Sub Upload Abstract/Sub                                                                | r RS Only)<br>ogress Rpt<br>mission Date<br>mit Thesis                             | Academic Information<br>Academic Program<br>Academic Career<br>Program Status<br>Candidature Start Date<br>Candidature End Date<br>Department<br>Thesis Advisor<br>Leave Application                                                                                                    | Doctor of Philosop<br>Graduate<br>Active<br>01/08/2022<br>31/07/2027<br>Dept of English, L<br>, Name         | ohy (FASS)<br>inguistics and Theatre Stud | dies                                         |
| Submit Form<br>Declare Acad Travel                                                                                                    | Internship                                                                         | Leave Application         *Year         Leave Entitlement         Leave Balance         Application Date         Leave Status         Leave Status         Leave From Date         Leave To Date         Leave Duration         Reason         Approver's Comments         Return Date         Over Consumed Leave         Processed Date/Time | 2025 v<br>21<br>19<br>19/05/2025<br>Approved<br>19/05/2025<br>20/05/2025<br>2 Day(s)<br>on leave<br>0 Day(s) | ensure that your leave perio              | ed does not coincide with your examinations. |
|                                                                                                    |                                                                                    | 3                                                                                                    | CANCELAPP                                                                                                    | LICATION BACK                             |                                              |

|                                  | 4 Enter your Cancel Reason                                                                  |  |  |  |  |  |
|----------------------------------|---------------------------------------------------------------------------------------------|--|--|--|--|--|
| La Information                   | You are trying to cancel your Leave Application for the period of 17/05/2022 to 20/05/2022. |  |  |  |  |  |
| Apply for RS Holiday Leave       | Cancel Reason                                                                               |  |  |  |  |  |
| 💫 Submit Research Progress Rpt   |                                                                                             |  |  |  |  |  |
| View GAP Hours                   | SUBMIT BACK                                                                                 |  |  |  |  |  |
| 🛱 Propose Thesis Submission Date | 5 Click on the 'Submit' button                                                              |  |  |  |  |  |
| Upload Abstract/Submit Thesis    | Sick of the Submit Button.                                                                  |  |  |  |  |  |
|                                  |                                                                                             |  |  |  |  |  |

Note: For cancellation of RS leave that is <u>after</u> the current date, please contact your Department administrator for assistance.

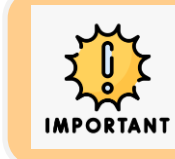

Please report back to your department in person upon your return from RS leave so that the "Return Date" can be officially updated in your student records.

## User Guide - Apply for Other Types of RS Leave

#### MyEduRec Navigator : Home >Academics > Graduate Research

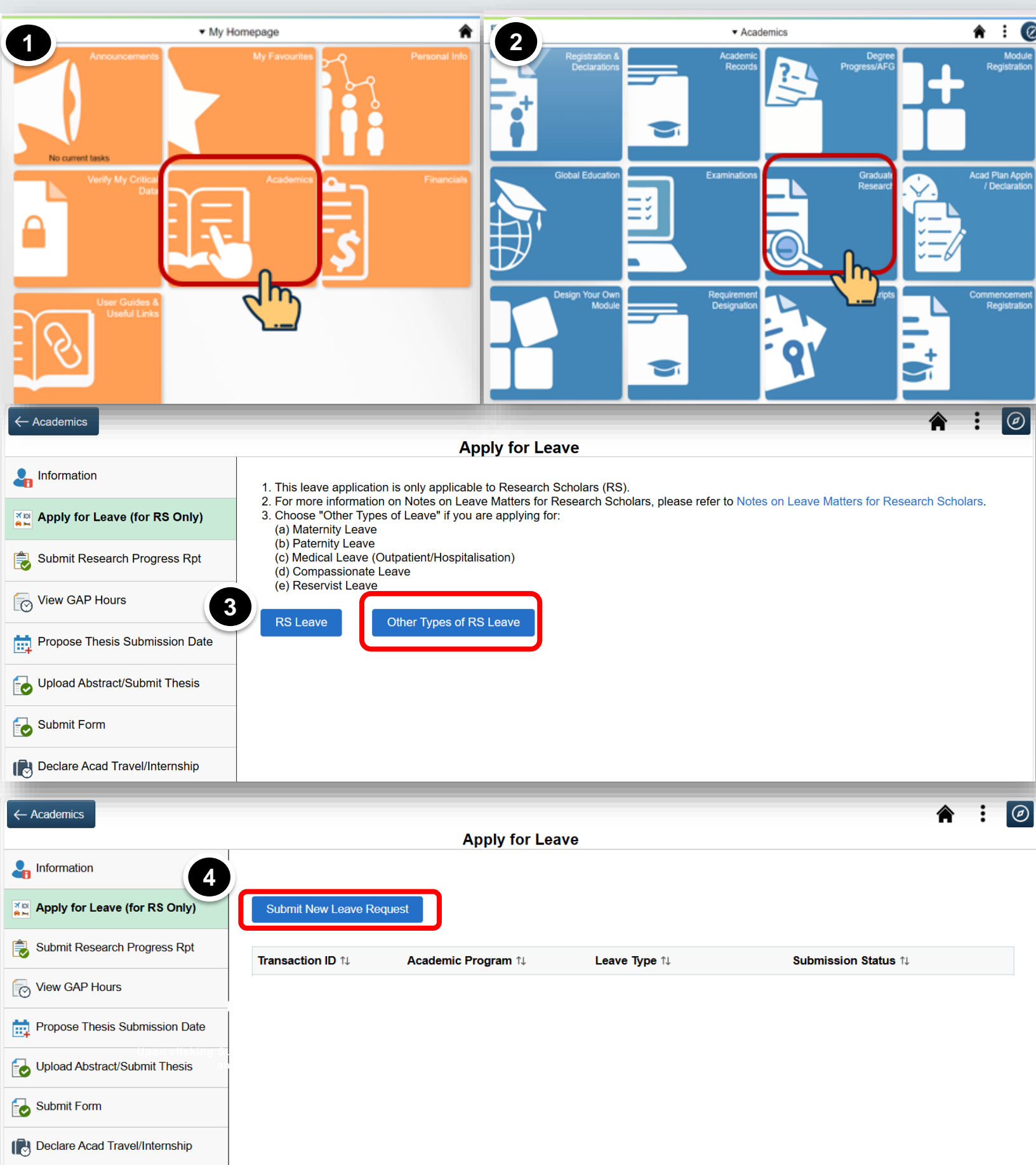

| ← Academics                                                                                                    |                                                      |                                                                                              |  |  |  |  |  |  |
|----------------------------------------------------------------------------------------------------|------------------------------------------------------|----------------------------------------------------------------------------------------------|--|--|--|--|--|--|
| Apply for Leave                                                                                                    |                                                      |                                                                                              |  |  |  |  |  |  |
| Linformation                                                                                                    | New Leave Request - Other Ty                         | pes of RS Leave                                                                              |  |  |  |  |  |  |
| Apply for Leave (for RS Only)                                                                                                    | Transaction ID                                       | 99999999                                                                                     |  |  |  |  |  |  |
| 🜏 Submit Research Progress Rpt                                                                                                    | Submission Status                                    | Draft                                                                                        |  |  |  |  |  |  |
| View GAP Hours                                                                                                    | Department                                           | English, Ling & Theatre Studies<br>Choose the type of RS Leave<br>from the drop-down options |  |  |  |  |  |  |
| Propose Thesis Submission Date                                                                                                    | Leave Type                                           |                                                                                              |  |  |  |  |  |  |
| Upload Abstract/Submit Thesis                                                                                                    | Start Date                                           | Compassionate                                                                                |  |  |  |  |  |  |
| Submit Form                                                                                                    | End Date                                             | Maternity 5 Indicate the Start                                                               |  |  |  |  |  |  |
| Declare Acad Travel/Internship                                                                                                    | Leave Duration (day/s)                               | Paternity and End Date.                                                                      |  |  |  |  |  |  |
|                                                                                                    | Please provide additional details.                   | Reservist                                                                                    |  |  |  |  |  |  |
| Supporting Document                                                                                                    |                                                      |                                                                                              |  |  |  |  |  |  |
| For a successful uploading, please ensure that:<br>• File size does not exceed 1MB<br>• File is in PDF format<br>• File name does not contain special characters such as V*:"<>? And not exceed 60 characters |                                                      |                                                                                              |  |  |  |  |  |  |
| Upload relevant supporting documer                                                                                                    | oad relevant<br>porting documents Upload Delete View |                                                                                              |  |  |  |  |  |  |
|                                                                                                    | Submit Back                                          |                                                                                              |  |  |  |  |  |  |

Note: For any withdrawals of Other Types of RS leave – including changing the leave type or adjusting the start and/or end dates, please contact your Department administrator for assistance.